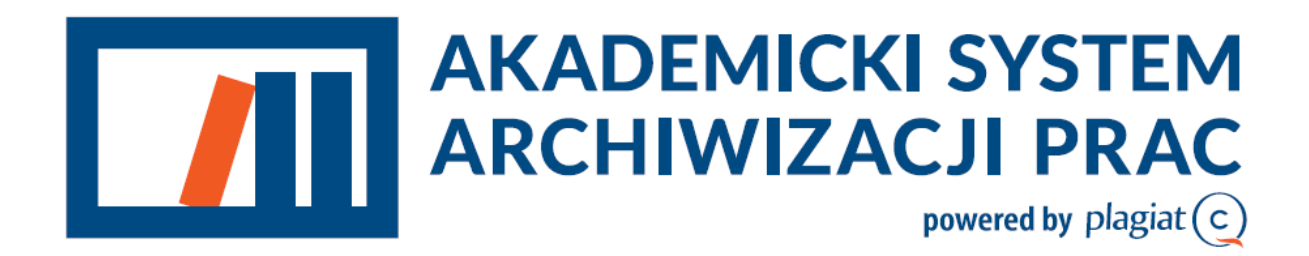

INSTRUKCJA DLA WYKŁADOWCY

**Akademicki System Archiwizacji Prac (ASAP)** to nowoczesne, elektroniczne archiwum prac zintegrowane z systemem antyplagiatowym Plagiat.pl.

## Logowanie do systemu

Logowanie do systemu ASAP odbywa się na stronie https://asap.sgh.waw.pl/

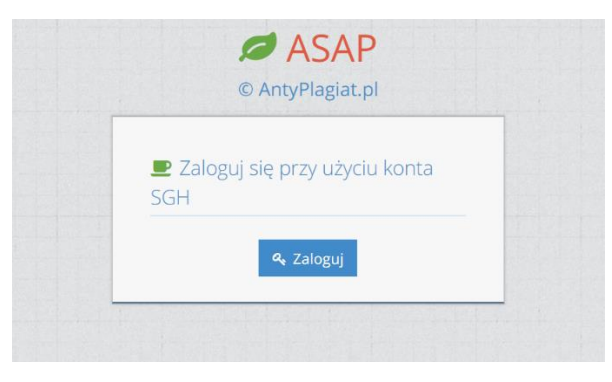

W kolejnym kroku Wykładowca przeniesiony jest na stronie logowania kontem SGH.

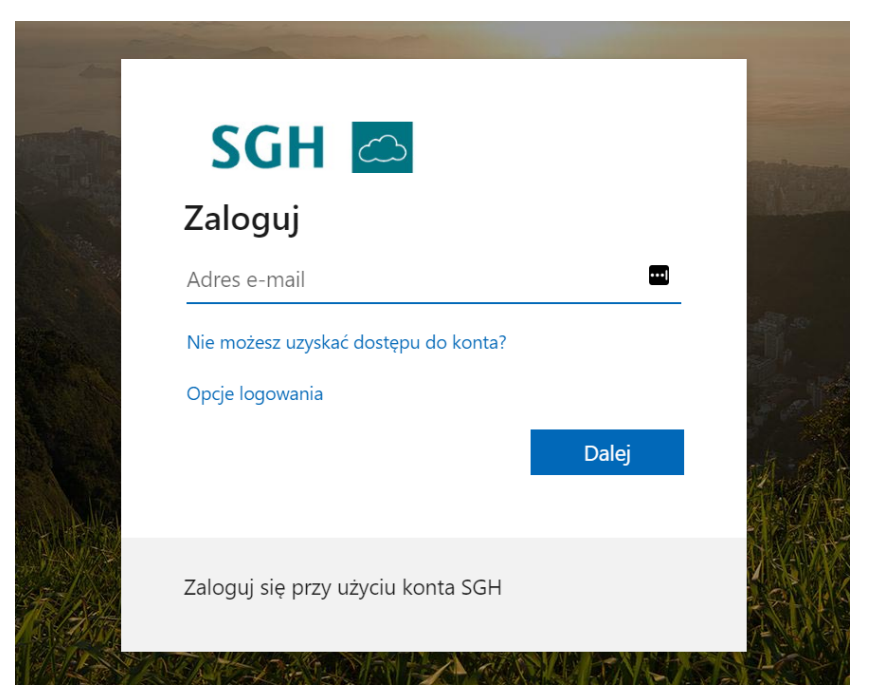

Plagiat.pl ul. Wróbla 8 02-736 Warszawa

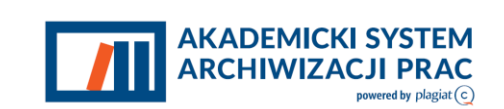

# 1. Dane użytkownika

Użytkownik systemu ASAP nie ma możliwości wprowadzenia zmian w swoich danych, może tylko zweryfikować poprawność wprowadzonych do systemu danych. W tym celu należy najechać kursorem na zakładkę Moje konto w prawym górnym rogu strony.

| 🌡 Moje konto       |            |
|--------------------|------------|
| 占 Moje konto       |            |
| 🕑 Moje dane        | 2          |
| Dane podsta        | wowe       |
| In                 | ılę        |
| Drugie in          | ıię        |
| Nazwis             | ko         |
| Em                 | ail        |
| Data ważno:<br>kor | ści<br>Ita |
|                    |            |

Użytkownik ma wgląd do danych ogólnych oraz danych szczegółowych dotyczących zakresu swoich uprawnień. W przypadku konieczności wprowadzenia zmian w danych użytkownika, należy skontaktować się z administratorem systemu, który ma możliwość edycji danych.

## 2. Lista prac

Wykładowca na swoim koncie ma dostęp do wszystkich prac zaliczeniowych oraz publikacji naukowych, do których został przypisany jako Opiekun lub recenzent oraz do publikacji naukowych, które wprowadził.

Za pomocą zielonej lupki Wykładowca może uzyskać podgląd do szczegółów pracy: danych o pracy, zawartości pracy, wyników analizy antyplagiatowej, aktywności oraz dokumentów do druku. Ta opcja pozwala również zobaczyć komunikat o problemie z wysyłką pracy, oznaczony czerwonym trójkątem na liście dokumentów.

Plagiat.pl ul. Wróbla 8 02-736 Warszawa

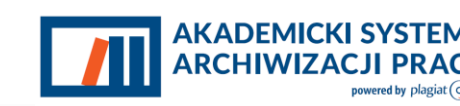

Za pomocą żółtego ołówka Wykładowca może edytować metadane o pracy oraz dodać recenzenta.

Za pomocą żółtego wykresu Wykładowca może przejść do widoku Raportu podobieństwa.

| ☑ Lista prac zaliczeniowych +                                 |       |       |               |         |                 |                  |         |          |
|---------------------------------------------------------------|-------|-------|---------------|---------|-----------------|------------------|---------|----------|
| Rodzaj pracy                                                  | Tytuł | 8     | Autor         |         |                 | Numer indeksu    |         | Wyświetl |
| > Wyszukiwanie zaawansowane                                   |       |       |               |         |                 |                  |         |          |
| Q. Szukaj X Wyczyść filtry<br>Wyświetlam 3 Prace zaliczeniowe |       |       |               |         |                 |                  |         |          |
| Tytuł                                                         |       | Autor | Status        | Wydział | Data utworzenia | Data modyfikacji | Akcje   |          |
| 0                                                             |       |       | Raport gotowy |         | _               |                  | Q 🥖 🔟 🗹 |          |
| 0                                                             |       |       | Do akceptacji |         |                 |                  | ۹ 🥒     |          |
|                                                               |       |       | Do poprawy    |         |                 |                  | ۹ 🥒     |          |

Wykładowca ma dostęp do:

- Podstawowych danych pracy (rodzaj pracy, streszczenie, słowa kluczowe, tytuł).
- Zakładki "Zawartość pracy", w której dostępna jest treść pracy do wglądu, oraz możliwość pobrania pliku pracy w formacie .pdf.
- Zakładki "Aktywność", która daje wgląd do kolejnych przeprowadzonych czynności w aplikacji ASAP.
- Zakładki "Do druku", w której znajdują się dokumenty wygenerowane dla danej pracy, są to m.in. ocena raportu podobieństwa, oświadczenia studenta.

Plagiat.pl ul. Wróbla 8 02-736 Warszawa

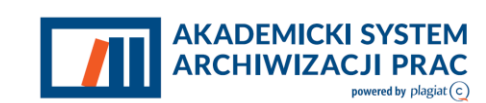

| Dane pracy     | Zawartość pracy | Aktywność       | Wersje      | Do druku |
|----------------|-----------------|-----------------|-------------|----------|
| Aktywność      |                 |                 |             |          |
| 28 Wrz<br>2015 |                 |                 |             |          |
| 13:35 C        | system wysłał   | pracę (wersja 1 | ) do promo  | otora.   |
| 12:47 C        | System zaakce   | eptował oświad  | czenia (wer | sja 1).  |
|                |                 |                 |             |          |

## 3. Statusy prac

Dokument w systemie może posiadać następujące statusy:

- Szkic student rozpoczął proces dodawania pracy do systemu, jednak nie ukończył go,
- Do akceptacji student ukończył dodawanie pracy do systemu i wysłał ją do akceptacji dla opiekuna pracy.
- **Do poprawy** opiekun pracy skierował dokument do poprawy dla studenta.
- Gotowa do wysłania opiekun zaakceptował pracę. Praca jest wysłana do analizy antyplagiatowej.
- Oczekuje na wysłanie do analizy opiekun skierował pracę do wysłania do analizy antyplagiatowej.
- Wysłana do analizy praca jest przetwarzana przez system antyplagiatowy.
- Raport wymaga analizy raport podobieństwa czeka na ocenę opiekuna pracy.
- Raport zaakceptowany raport został zaakceptowany, praca może zostać zarchiwizowana.
- Zarchiwizowana praca przeniesiona do elektronicznego archiwum prac.

Plagiat.pl ul. Wróbla 8 02-736 Warszawa

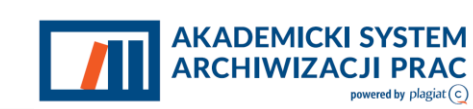

### 4. Procedura obiegu pracy zaliczeniowej

Procedura rozpoczyna się od dodania pracy zaliczeniowej przez studenta i uzupełnienia brakujących danych o pracy. W kolejnym kroku student zobowiązany jest do zaakceptowania oświadczenia o samodzielności wykonania pracy. Plik z oświadczeniem dostępny jest w zakładce **Do druku** przy każdej z prac zaliczeniowych.

W obiegu dokumentów w ASAP wykładowca wykonuje kolejno następujące czynności:

#### Krok 1. Akceptacja pracy

Prace widoczne na liście posiadają różne statusy informujące użytkownika o etapie w procesie obiegu pracy w ASAP, na którym się znajdują. Prace dodane przez studenta otrzymują status "Do akceptacji". By zobaczyć treść dokumentu należy przy danej pracy w polu **Akcje** wybrać przycisk "Pokaż" a następnie zakładkę "Zawartość pracy".

Warunkiem przesłania pracy do opiekuna jest zaakceptowanie przez studenta oświadczenia o samodzielności pracy.

Rolą opiekuna jest zweryfikowanie treści dokumentu i nazwy pliku dodanego przez studenta do sprawdzenia i zaakceptowanie pracy lub skierowanie jej do poprawy.

| Dane pracy        | Zawartość pracy  | Aktywność     | Wersje | Do druku |               |       |  |  |
|-------------------|------------------|---------------|--------|----------|---------------|-------|--|--|
| Zawartość p       | oracy            |               |        |          |               |       |  |  |
| Plik z pra        | acą 🕹 Pobierz Tł | ST.docx 11.51 | KB     |          |               |       |  |  |
| Załączr           | niki             |               |        |          |               |       |  |  |
| Zawarte<br>teksto | ość<br>wa        |               |        |          |               |       |  |  |
|                   |                  |               |        |          |               |       |  |  |
| 4                 |                  |               |        |          |               |       |  |  |
|                   |                  |               | ✔ Akce | ptuj 👆 S | škieruj do po | prawy |  |  |

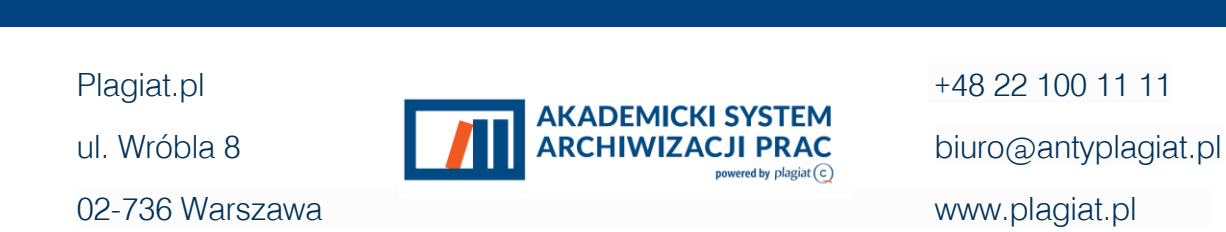

W przypadku akceptacji pracy zaliczeniowej, opiekun wysyła pracę do weryfikacji w systemie antyplagiatowym Plagiat.pl w celu wykonania analizy.

| Prace zaliczeniowe | > 👁 Podgląd                     |                 |           |        |          |  |  |
|--------------------|---------------------------------|-----------------|-----------|--------|----------|--|--|
| 🗹 TEST PR          | ACY ว 🗸 🕨                       | •               |           |        |          |  |  |
|                    | Dane pracy                      | Zawartość pracy | Aktywność | Wersje | Do druku |  |  |
|                    | Dane pracy                      |                 |           |        |          |  |  |
|                    | Rodzaj pracy Praca zaliczeniowa |                 |           |        |          |  |  |
|                    | Tytuł                           |                 |           |        |          |  |  |
|                    | Opis zadania                    |                 |           |        |          |  |  |
|                    | Język głowny<br>pracy           | polski          |           |        |          |  |  |
|                    | Autorzy                         |                 |           |        |          |  |  |
|                    | Opiekun pracy                   |                 |           |        |          |  |  |
|                    |                                 |                 |           |        |          |  |  |

W ciągu maksymalnie 24 godzin generowany jest Raport Podobieństwa, który jest wynikiem weryfikacji antyplagiatowej.

Opiekun pracy otrzymuje wiadomość e-mail z Raportem podobieństwa.

#### Krok 2. Skierowanie pracy do poprawy

W przypadku, gdy wykładowca nie uznaje otrzymanej wersji pracy za ostateczną może skierować ją do poprawy. Zostaje wtedy przeniesiony do modułu, w którym ma możliwość wprowadzenia swoich uwag do treści dokumentu oraz może wczytać plik z pracą wraz z wprowadzonymi komentarzami, a następnie przesłać te informacje studentów

Plagiat.pl ul. Wróbla 8 02-736 Warszawa

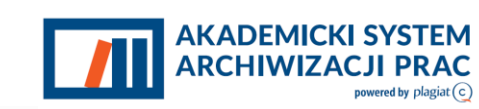

### Skierowanie pracy do poprawy

| Uwagi               | uwagi, uwagi, uwagi           | ્સ      |
|---------------------|-------------------------------|---------|
| Plik z komentarzami | 🔺 Nie wybrano pliku           | Wybierz |
|                     | 🕤 Skieruj do poprawy 🗙 Anuluj |         |

### Krok 3. Ocena raportu podobieństwa

Po zakończeniu analizy antyplagiatowej system Plagiat.pl generuje Raport podobieństwa, które są dostępne dla Wykładowcy po wejściu w ikonę zielonej lupy przy pracy na liście dokumentów. Opiekun pracy otrzymuje również wiadomość e-mail z Raportem podobieństwa.

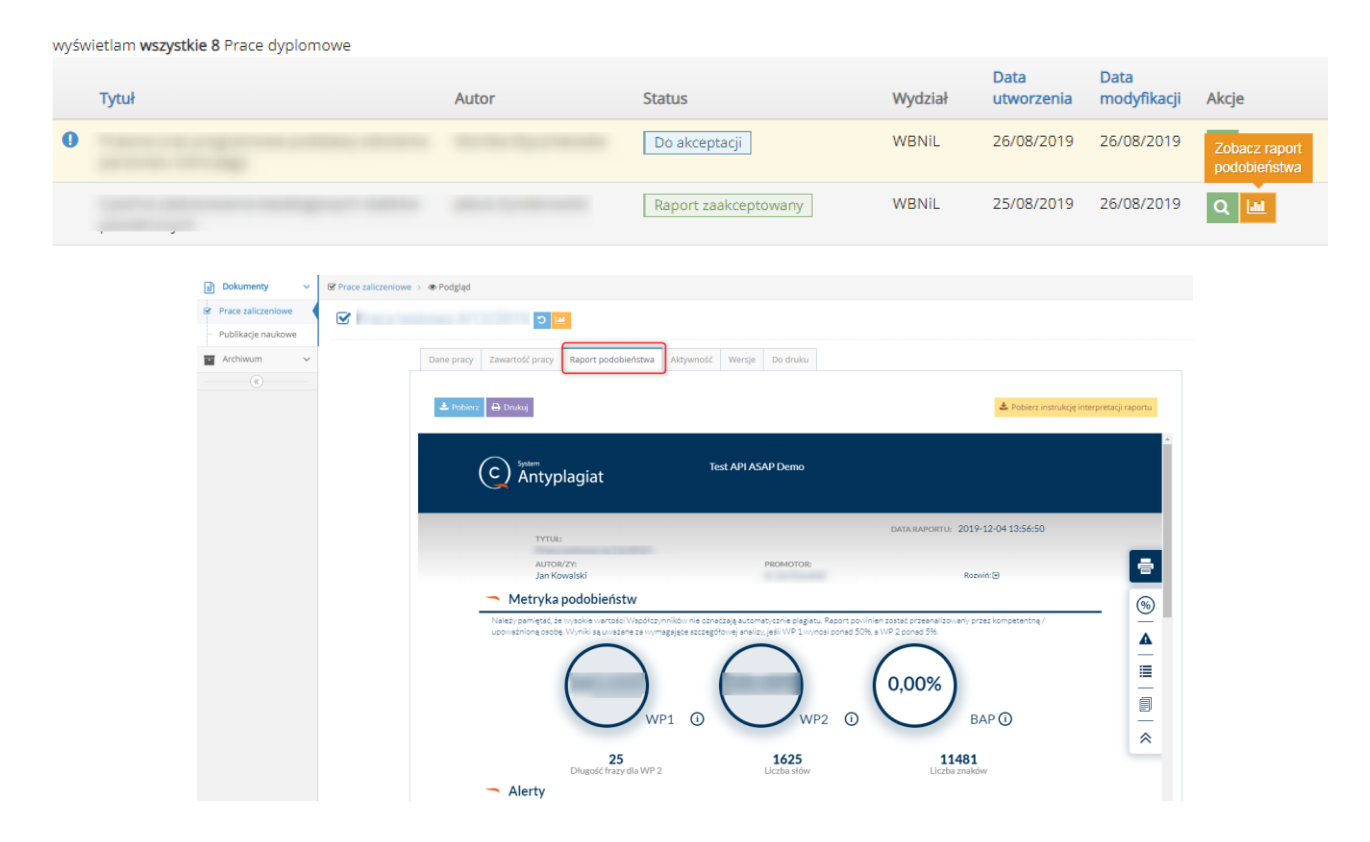

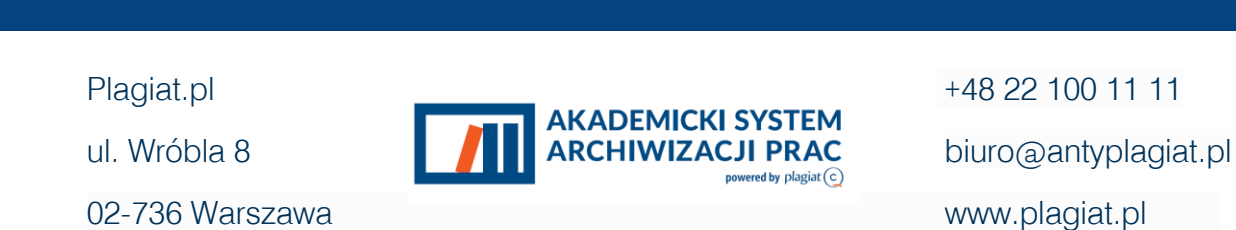

Dzięki ikonom obecnym powyżej Raportu podobieństwa użytkownik ma również możliwość:

- zapisania raportu do pliku w formacie HTML,
- wydrukowania raportu (po kliknięciu otwiera się wersja do wydruku dostosowana do formatu A4),
- zapoznania się z Instrukcją interpretacji Raportu podobieństwa.

Po przeanalizowaniu raportu Wykładowca może wystawić opinię na temat pracy. W tym celu z Listy Dokumentów w kolumnie akcje należy wybrać ikonę Wystaw opinię.

| Wyświetlam 1 Praca dyplomowa |       |               |         |                    |                     |                     |
|------------------------------|-------|---------------|---------|--------------------|---------------------|---------------------|
| Tytuł                        | Autor | Status        | Wydział | Data<br>utworzenia | Data<br>modyfikacji | Akcje Wystaw opinię |
| 0                            |       | Raport gotowy |         |                    |                     | Q 🔟 🗹               |

Po dokonaniu tej czynności generowany jest Protokół kontroli oryginalności pracy zaliczeniowej. Opiekun uwzględniając wyniki otrzymanego Raportu Podobieństwa może zaakceptować pracę jako samodzielną lub skierować ją do poprawy ze względu na zbyt dużą ilość zapożyczeń w proporcji do treści własnych, lub nieprawidłowe ich zastosowanie. W skrajnych przypadkach, gdy wysokie wartości współczynników świadczą o znikomym wkładzie pracy własnej, lub gdy dokument zawiera nieuprawnione zapożyczenia może on zostać skierowany do postępowania wyjaśniającego. W tym przypadku praca otrzymuje status "Zdyskwalifikowana".

Opiekun dokonuje oceny poprzez wybranie jednej z trzech opcji:

- Nie istnieje podejrzenie popełnienia przez studenta czynu polegającego na przypisaniu sobie autorstwa istotnego fragmentu lub innych elementów cudzego utworu Student nie dopuścił się plagiatu.
- Kieruję pracę do poprawy

Plagiat.pl ul. Wróbla 8 02-736 Warszawa

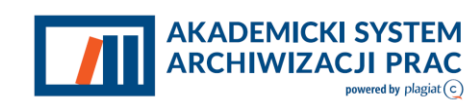

 Odrzucam pracę, ponieważ istnienie podejrzenie popełnienia przez studenta czynu polegającego na przypisaniu sobie autorstwa istotnego fragmentu lub innych elementów cudzego utworu.

## 5. Procedura obiegu publikacji naukowej

Procedura rozpoczyna się od dodania publikacji i uzupełnienia brakujących wymaganych danych. Brakujące wymagane dane to autorzy publikacji, rodzaj, opiekun publikacji, tytuł, język główny. Na końcu dodawany jest plik z treścią publikacji.

| Publikacje naukowe > + Dodaj |                                                                         |                            |          |  |  |
|------------------------------|-------------------------------------------------------------------------|----------------------------|----------|--|--|
| ┛ Nowa publikacja naukowa    |                                                                         |                            |          |  |  |
|                              | Autorzy                                                                 |                            |          |  |  |
| Autor 1*                     | Wybierz • Tytuł naukowy                                                 | Imię                       | Nazwisko |  |  |
|                              | + Dodaj autora                                                          |                            |          |  |  |
|                              | Dane pracy                                                              |                            |          |  |  |
| Rodzaj publikacji *          | Wybierz rodzaj publikacji                                               |                            | ¥        |  |  |
| Opiekun publikacji *         | Opiekun publikacji * Wpisz początek imienia lub nazwiska (min. 3 znaki) |                            |          |  |  |
|                              | Osoba odpowiedzialna za akcepta                                         | ację raportu podobieństwa. |          |  |  |
| Tytuł *                      |                                                                         |                            |          |  |  |
| Tytuł w języku obcym         |                                                                         |                            |          |  |  |
| Streszczenie                 |                                                                         |                            |          |  |  |
|                              |                                                                         |                            |          |  |  |
| Słowa kluczowe               |                                                                         |                            |          |  |  |

W kolejnym kroku Wykładowca wysyła publikację do analizy antyplagiatowej. W ciągu maksymalnie 24 godzin generowany jest **Raport Podobieństwa**, który jest wynikiem weryfikacji antyplagiatowej.

Plagiat.pl ul. Wróbla 8 02-736 Warszawa

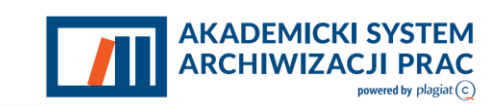

🗐 Lista publikacji naukowych 🔸

| todzaj publikacji                          | Tytuł | Autor                           |                    | Wyświetl            |       |
|--------------------------------------------|-------|---------------------------------|--------------------|---------------------|-------|
| 7                                          |       |                                 |                    | 10 *                |       |
| > Wyszukiwanie zaawansowane                |       |                                 |                    |                     |       |
| Q Szukaj 🗶 Wyczyść filtry 📄 Pobierz raport |       |                                 |                    |                     |       |
| /yświetlam <b>2</b> Publikacje naukowe     |       |                                 |                    |                     |       |
| Tytuł                                      | Autor | Status                          | Data<br>utworzenia | Data<br>modyfikacji | Akcje |
|                                            |       | Oczekuje na wysłanie do analizy | 18/02/2019         | 18/02/2019          | Q 🛍   |
| Test publikacji naukowych                  |       | Raport wymaga analizy           | 18/02/2019         | 18/02/2019          | Q     |

Opiekun publikacji może zapoznać się z Raportem podobieństwa.

## 6. Filtrowanie/wyszukiwanie

Funkcja filtrowanie pozwala na wyświetlenie danych, które spełniają określone przez użytkownika warunki. Jest to funkcja, dzięki której minimalizowany jest czas, który należałoby poświęcić na ręczne wyszukanie danych w systemie.

W polach filtrowania należy wpisać co najmniej jeden znak lub frazę – w wynikach pojawią się wszystkie rekordy, w których znak/grupa znaków występują.

### FILTROWANIE/WYSZUKIWANIE PODSTAWOWE

#### A. PRACE ZALICZENIOWE, PUBLIKACJE NAUKOWE

| Rodzaj pracy                | Tytuł | Autor | Numer indeksu |
|-----------------------------|-------|-------|---------------|
| v                           | 13    |       |               |
| > Wyszukiwanie zaawansowane |       |       |               |
| Q Szukaj 🗙 Wyczyść filtry   |       |       |               |

Plagiat.pl ul. Wróbla 8 02-736 Warszawa

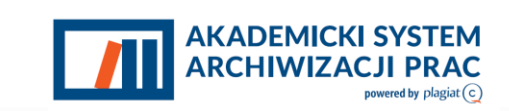

Wyszukiwanie podstawowe opiera się na 4 filtrach:

 Rodzaj pracy – z listy rozwijalnej należy wybrać odpowiednio: praca zaliczeniowa lub publikacja naukowa- wówczas wyświetlą się wszyscy użytkownicy (studenci), którzy zamieścili w systemie ten typ pracy;

Tytuł – po wpisaniu fragmentu tytułu np. wyrazu lub frazy - wyświetlą się wszystkie wyniki odpowiadające zapytaniu

- Autor – po wpisaniu imienia/nazwiska, fragmentu imienia/nazwiska, pojawią wszystkie propozycje spełniające kryterium.

- Numer indeksu – po wpisaniu indywidualnego numeru studenta, pojawi się tylko jeden rekord;

### FILTROWANIE/WYSZUKIWANIE ZAAWANSOWANE

#### A. PRACE ZALICZENIOWE, PUBLIKACJE NAUKOWE

| Rodzaj pracy              | Tytuł                  | Autor                         | Numer indeksu                 |
|---------------------------|------------------------|-------------------------------|-------------------------------|
| Ŧ                         | 8                      |                               |                               |
| Wyszukiwanie zaawansowane |                        |                               |                               |
| Wydział                   | Kierunek               | Rodzaj studiów                | System studiów                |
| Ŧ                         | Ŧ                      | Ŧ                             | v                             |
| Promotor                  | Status                 | Data utworzenia od            | Data utworzenia do            |
|                           | T                      | <b>#</b>                      | <b>#</b>                      |
| Data modyfikacji od       | Data modyfikacji do    | Data wygenerowania raportu od | Data wygenerowania raportu do |
| <b>m</b>                  | <b>#</b>               | <b>m</b>                      | <b>#</b>                      |
| Ukryj szkice              | Ukryj nieaktywne prace |                               |                               |
|                           | <b>√</b>               |                               |                               |

Funkcje wyszukiwania zaawansowanego pozwalają na uzyskanie wykazu rekordów odpowiadających zapytaniom.

Kierunek - wybierając z listy nazwę filtrowanie zawężane jest ono do osób studiujących dany kierunek

Rodzaj studiów - filtrowanie wg kryterium: studia stacjonarne, niestacjonarne, I-II- stopnia,

Opiekun pracy należy wpisać imię lub nazwisko lub imię opiekuna pracy

Status wyszukiwanie pracy po tym na jakim jest etapie realizacji np. szkic, do akceptacji,

Plagiat.pl ul. Wróbla 8 02-736 Warszawa

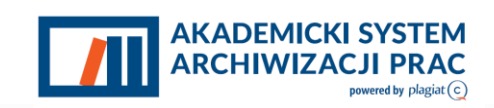

Data utworzenia od wyszukiwanie ograniczone do dat, w których został wprowadzony dokument,
 Data utworzenia do można wprowadzić jedną z dat: początkową albo końcową
 Data modyfikacji od modyfikacja, można wprowadzić jedną z dat: początkową albo końcową
 Data wygenerowania raportu od wyszukiwanie, ograniczone do dat, w których został

Data wygenerowania raportu do wygenerowany raport, można wprowadzić jedną datę

Jeżeli pole Ukryj szkice zostanie zaznaczone spowoduje to zawężenie wyników wyszukiwania do prac na tym etapie.

### B. PUBLIKACJE NAUKOWE

#### 🝠 Lista publikacji naukowych 🔸

| Rodzaj publikacji<br>•      | Tytuł               | Autor                         |                               |
|-----------------------------|---------------------|-------------------------------|-------------------------------|
| V Wyszukiwanie zaawansowane |                     |                               |                               |
| Opiekun publikacji          | Status *            | Data utworzenia od            | Data utworzenia do            |
| Data modyfikacji od         | Data modyfikacji do | Data wygenerowania raportu od | Data wygenerowania raportu do |
| <b>#</b>                    | <b>m</b>            | <b>#</b>                      | <b>**</b>                     |

#### Q Szukaj 🗙 Wyczyść filtry

Funkcje wyszukiwania zaawansowanego pozwalają na uzyskanie wykazu rekordów odpowiadających:

**Opiekun publikacji** - wyszukiwanie na podstawie imienia i/lub nazwiska opiekuna merytorycznego

Status - wyszukiwanie po statusie pracy (np. szkic, do akceptacji, do poprawy itp.)

Data utworzenia od wyszukiwanie ograniczone do dat, w których

został wprowadzony dokument,

Data utworzenia do można wprowadzić jedną z dat: początkową albo końcową,

Plagiat.pl ul. Wróbla 8 02-736 Warszawa

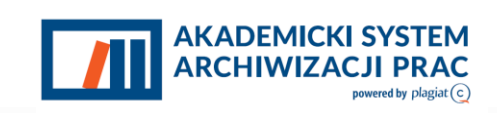

Data modyfikacji od wyszukiwanie, ograniczone do dat, w których miała miejsce ostatnia Data modyfikacji do modyfikacja, można wprowadzić jedną z dat: początkową albo końcową,

Data wygenerowania raportu odwyszukiwanie, ograniczone do dat, w których zostałData wygenerowania raportu dowygenerowany raport, można wprowadzić jedną datęW przypadku niepodania żadnego wpisu w pola edycyjne lub wybrania filtrów z list rozwijalnych,zapytanie o wyszukanie nie zostanie zainicjowane.

# 7. Wylogowanie z systemu ASAP.

Wylogowanie z systemu ASAP odbywa się po wybraniu zakładki Wyloguj znajdującej się w prawym górnym rogu okna aplikacji.

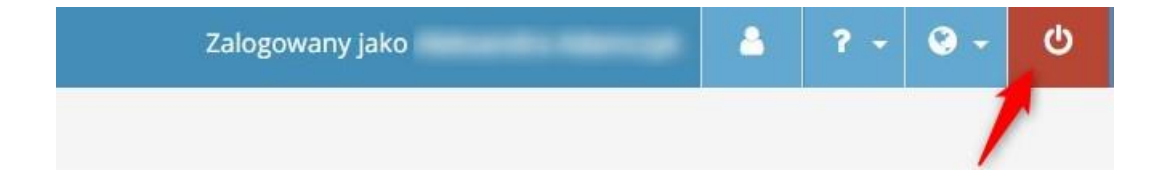

AKADEMICKI SYS

ARCHIWIZAC

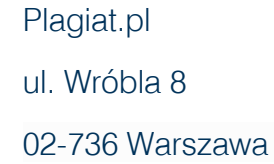